# mBank – analiza obszaru logowania

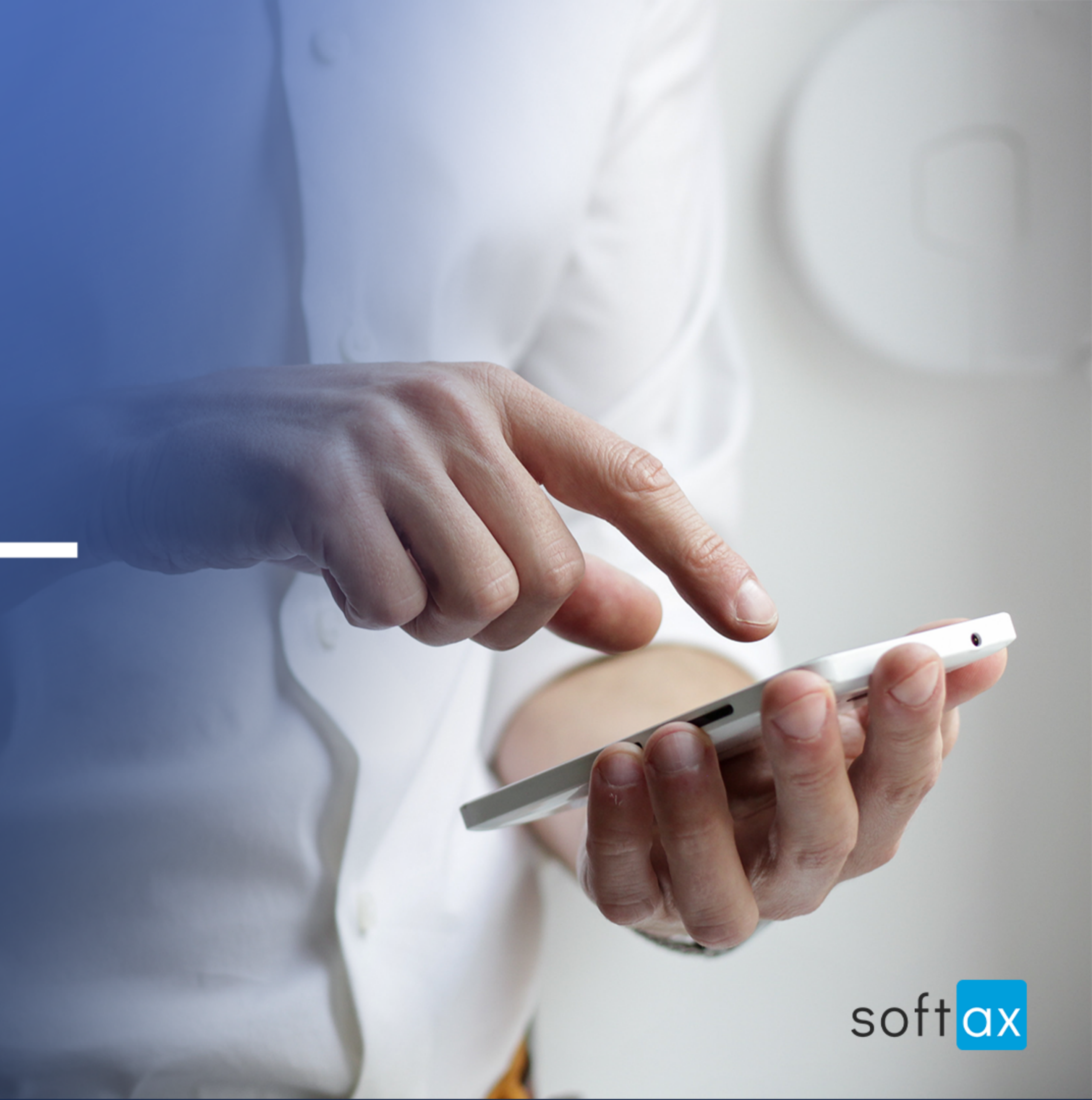

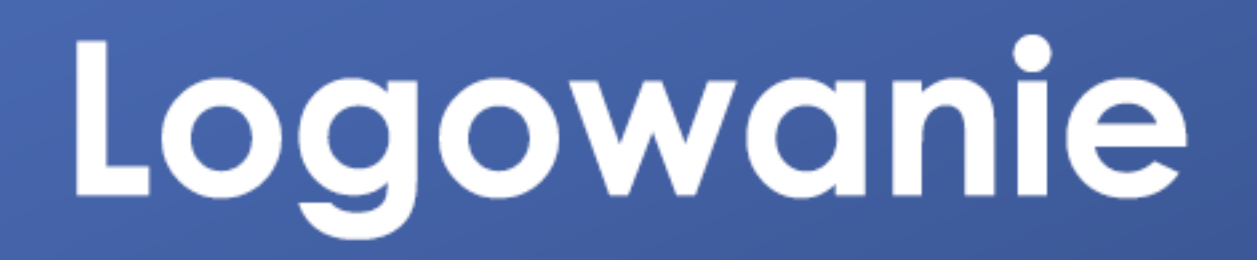

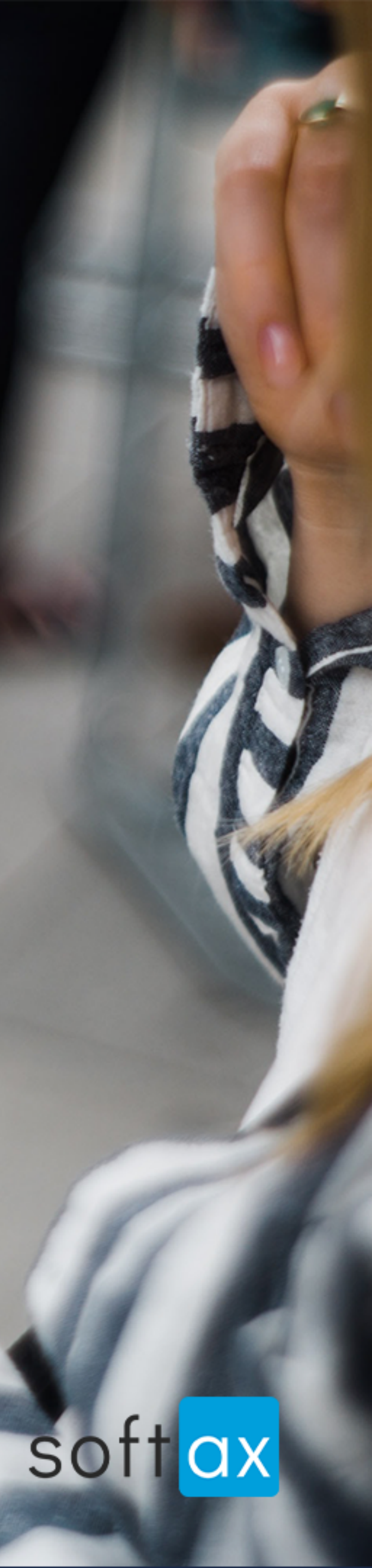

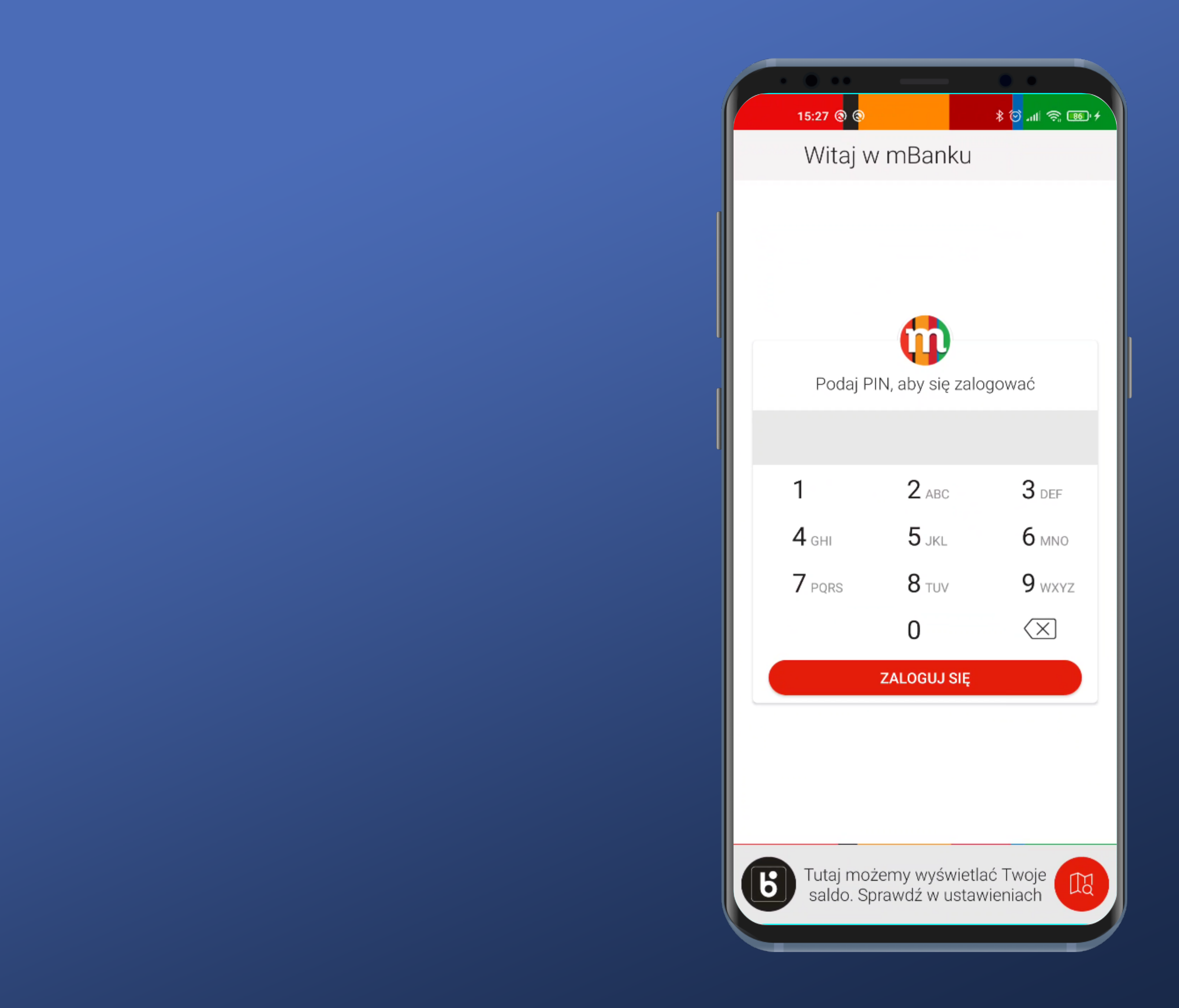

## Wygląda prosto. Idźmy zatem dalej

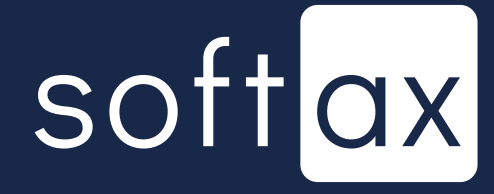

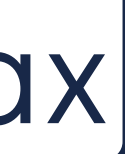

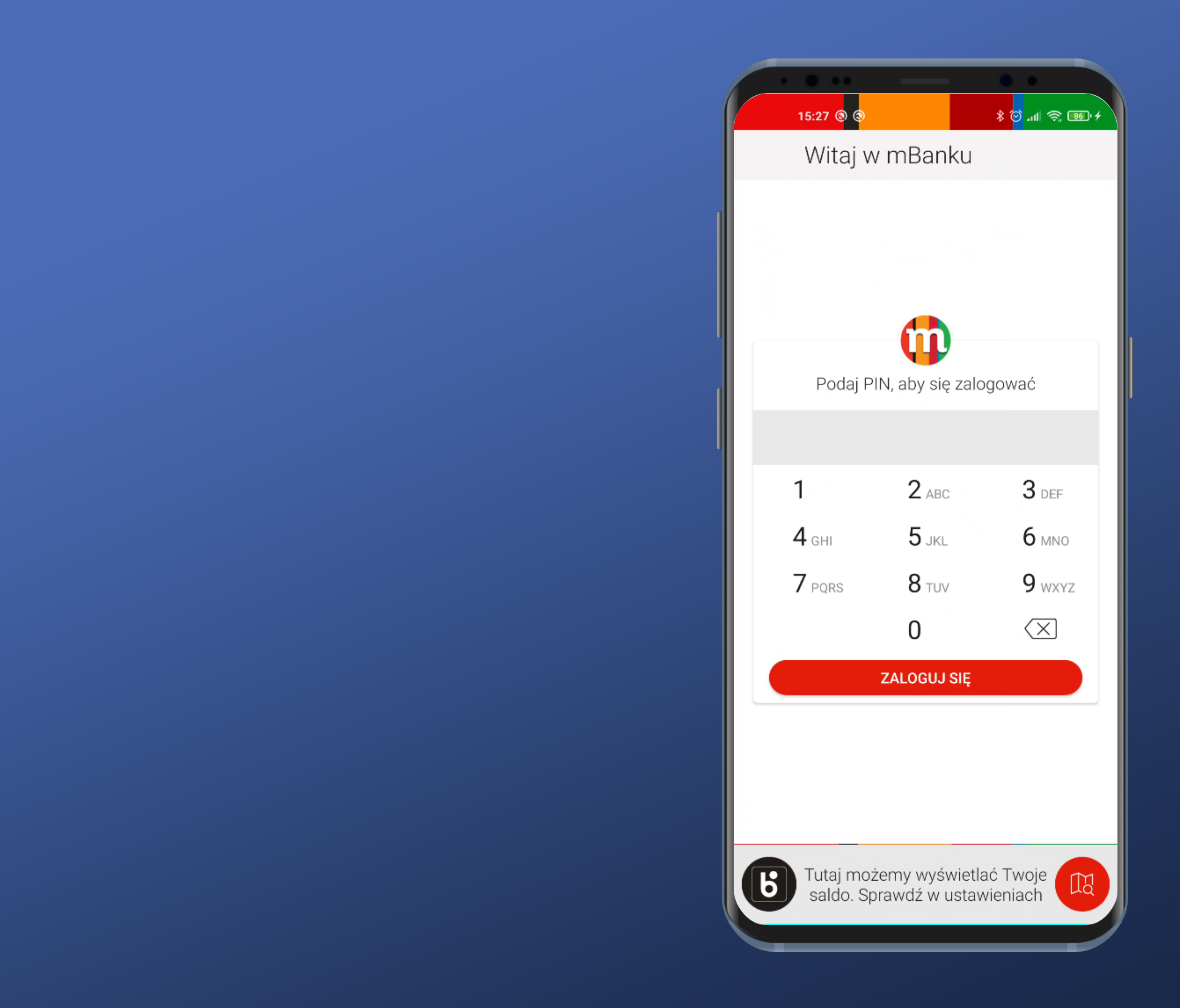

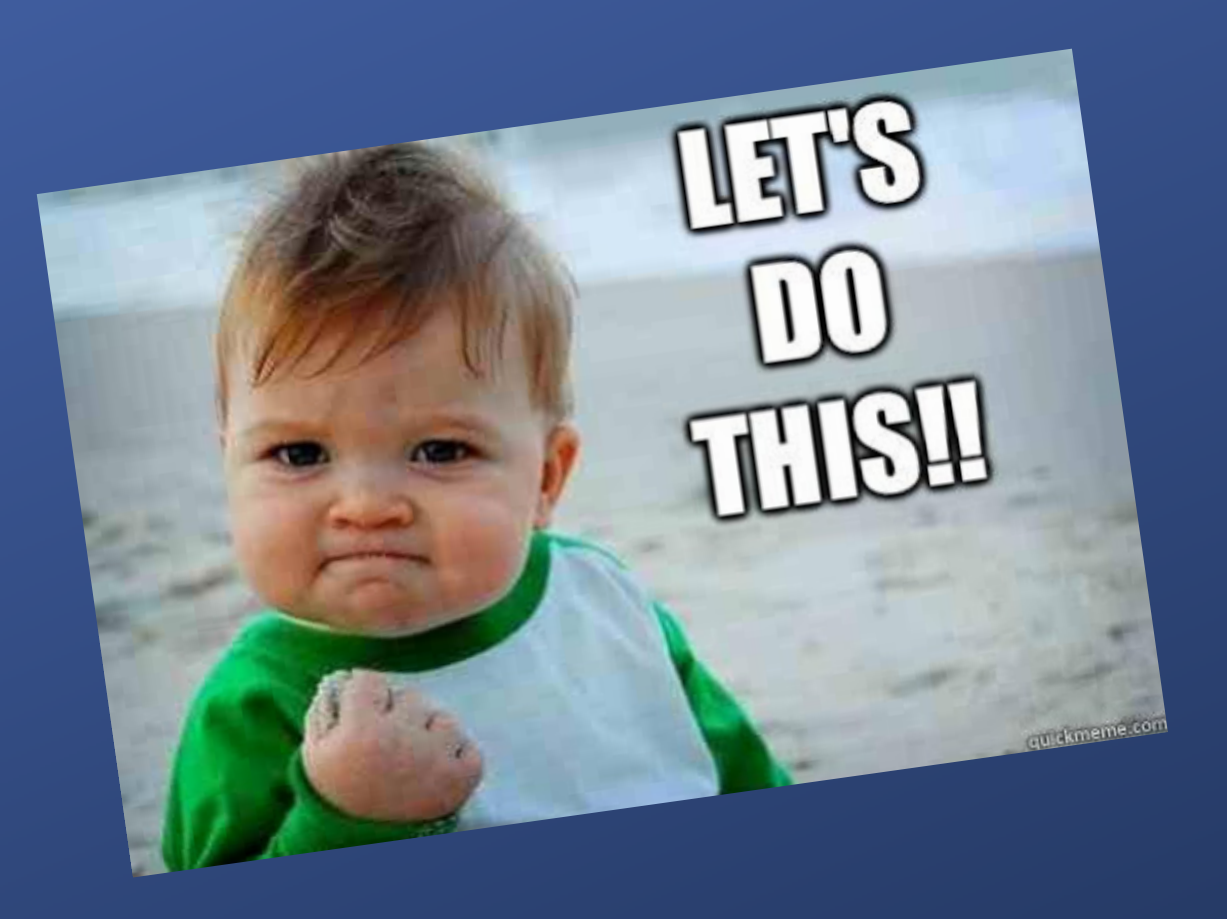

## Wygląda prosto. Idźmy zatem dalej

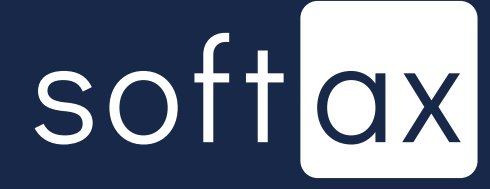

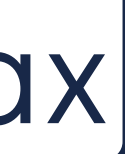

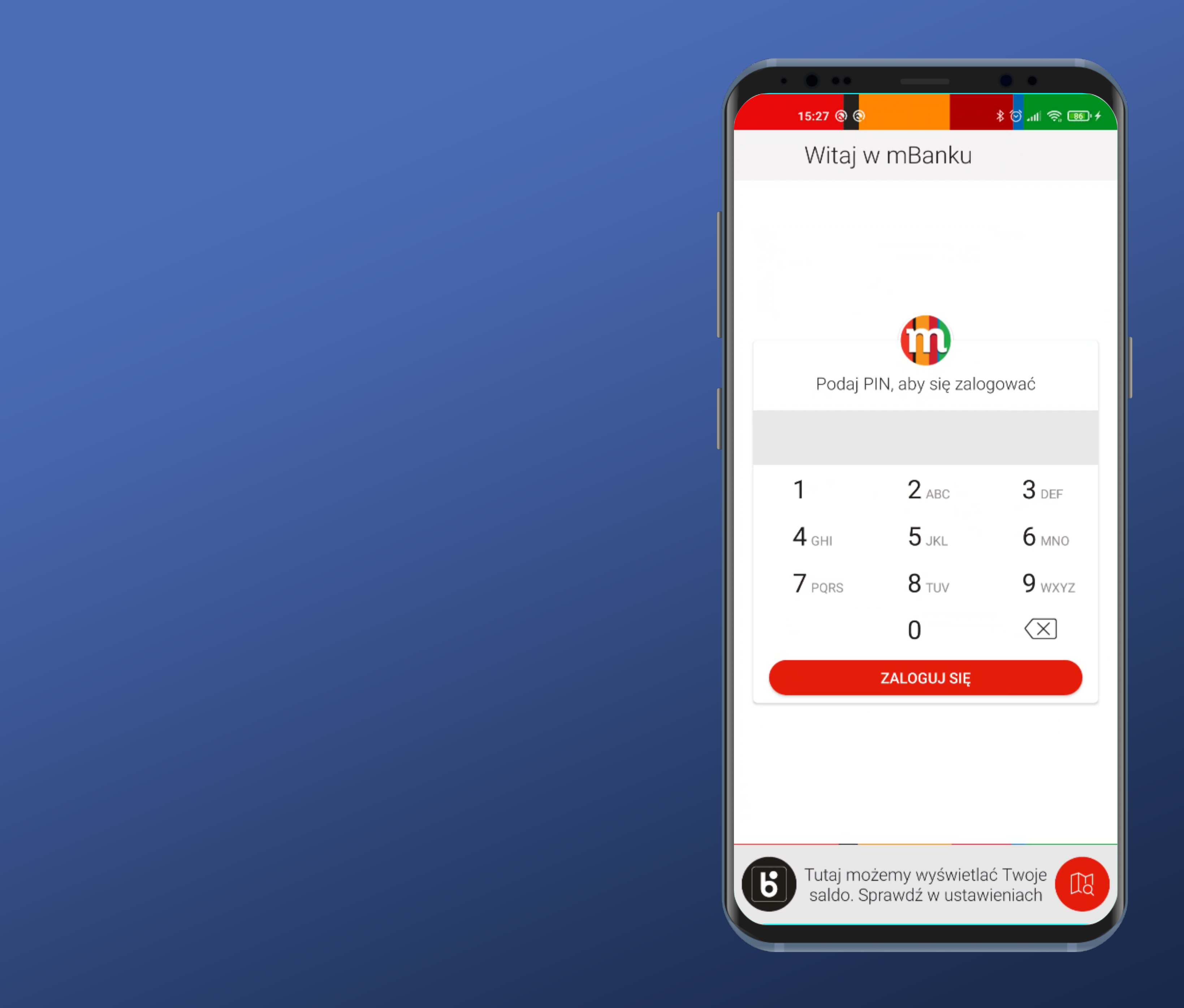

Klawiatura nie jest systemowa. O to chodzi. Klawiatury systemowe mogą przechwytywać wprowadzone dane.

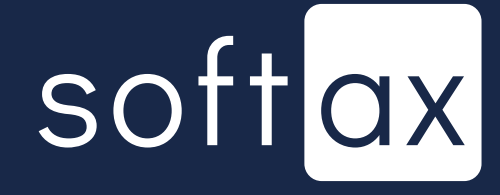

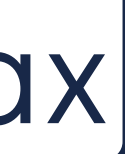

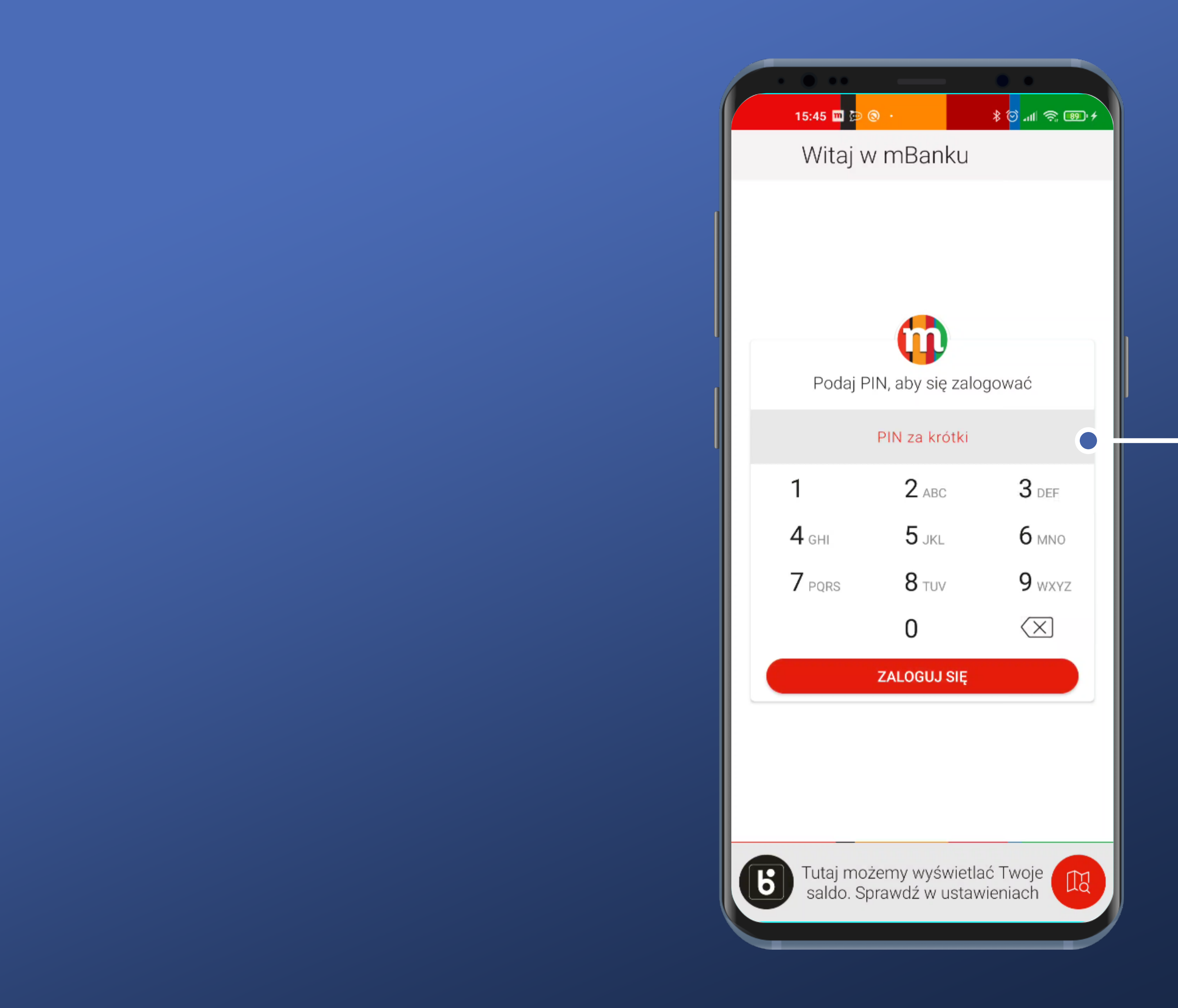

Zanim nie wpiszę co najmniej 4 znaków mam taki błąd walidacji.

![](_page_5_Picture_2.jpeg)

![](_page_5_Picture_3.jpeg)

Lepsze byłoby aktywowanie przycisku ZALOGUJ SIĘ dopiero po wprowadzeniu 5 znaków.

![](_page_6_Picture_1.jpeg)

1

**4** GHI

Zanim nie wpiszę co najmniej 4 znaków mam taki błąd walidacji.

![](_page_6_Picture_3.jpeg)

![](_page_6_Picture_4.jpeg)

![](_page_7_Figure_0.jpeg)

Maksymalnie mogę wprowadzić 8 znaków PIN-u – takie jest ograniczenie systemowe

## softax

![](_page_7_Picture_3.jpeg)

![](_page_8_Figure_0.jpeg)

### Samo nie loguje po wprowadzeniu odpowiedniej liczby znaków

Muszę kliknąć Zaloguj -

Maksymalnie mogę wprowadzić 8 znaków PIN-u – takie jest ograniczenie systemowe

## softax

![](_page_8_Picture_5.jpeg)

![](_page_9_Figure_0.jpeg)

Nie wiadomo, ile jeszcze prób zostało.

Brak też informacji, co zrobić, jeśli się PIN-u nie pamięta.

![](_page_9_Picture_3.jpeg)

![](_page_9_Picture_4.jpeg)

![](_page_10_Figure_0.jpeg)

![](_page_10_Picture_1.jpeg)

Nie wiadomo, ile jeszcze prób zostało.

Brak też informacji, co zrobić, jeśli się PIN-u nie pamięta.

![](_page_10_Picture_4.jpeg)

![](_page_10_Picture_5.jpeg)

![](_page_11_Picture_0.jpeg)

## Dobra. Logujemy się.

![](_page_11_Picture_2.jpeg)

![](_page_11_Picture_3.jpeg)

![](_page_12_Picture_0.jpeg)

## Zalogowaliśmy się.

![](_page_12_Picture_2.jpeg)

![](_page_12_Picture_3.jpeg)

![](_page_13_Picture_0.jpeg)

Zalogowaliśmy się.

## Zaraz spróbujemy włączyć biometrię w Ustawieniach

![](_page_13_Picture_3.jpeg)

![](_page_13_Picture_4.jpeg)

|            | 9:18 👬 🗁 💿 🛞 🏹 🕷 🗲                                       |
|------------|----------------------------------------------------------|
| ÷          | Ustawienia                                               |
| ()))       | Płatności telefonem                                      |
|            | Przystąp do mOkazji                                      |
| $\bigcirc$ | Tempo wydatków                                           |
|            | Język                                                    |
| $\bigcirc$ | Serduszko WOŚP                                           |
|            | Bezpieczeństwo                                           |
|            | Zmień kod PIN                                            |
|            | Logowanie<br>palcem, twarzą i tęczówką                   |
|            | Dostęp do banku<br>Kanały dostępu, odłączenie urządzenia |
| $\otimes$  | Dane osobowe                                             |
|            | Informacje                                               |
|            | Licencje                                                 |
|            | Polityka prywatności                                     |
|            |                                                          |

## To chyba tutaj. W sumie niezbyt trudno to znaleźć.

![](_page_14_Picture_2.jpeg)

![](_page_14_Picture_3.jpeg)

![](_page_15_Picture_0.jpeg)

![](_page_15_Picture_2.jpeg)

## To fajne. Nie tylko odcisk palca, ale skan twarzy i tęczówki oka.

## softax

![](_page_15_Picture_8.jpeg)

![](_page_16_Picture_0.jpeg)

![](_page_16_Picture_2.jpeg)

![](_page_16_Picture_6.jpeg)

To fajne. Nie tylko odcisk palca, ale skan twarzy i tęczówki oka.

![](_page_16_Picture_8.jpeg)

![](_page_17_Picture_0.jpeg)

![](_page_17_Picture_2.jpeg)

To fajne. Nie tylko odcisk palca, ale skan twarzy i tęczówki oka.

To też fajne. Kontrola, czy chcę się od razu logować biometrią. Chcę, ale włączyć się nie da. Hmm.

![](_page_17_Picture_8.jpeg)

![](_page_17_Picture_9.jpeg)

![](_page_18_Picture_0.jpeg)

![](_page_18_Picture_1.jpeg)

←

![](_page_18_Picture_5.jpeg)

To fajne. Nie tylko odcisk palca, ale skan twarzy i tęczówki oka.

To też fajne. Kontrola, czy chcę się od razu logować biometrią. Chcę, ale włączyć się nie da. Hmm.

![](_page_18_Picture_8.jpeg)

![](_page_18_Picture_9.jpeg)

![](_page_19_Picture_0.jpeg)

![](_page_19_Picture_2.jpeg)

ANULUJ

### Dobra, włączamy

## Standardowo i w jasny sposób. Fajnie.

![](_page_19_Picture_11.jpeg)

![](_page_19_Picture_12.jpeg)

![](_page_20_Figure_0.jpeg)

## Jeszcze potwierdzić muszę PIN-em. Ok.

![](_page_20_Picture_2.jpeg)

![](_page_20_Picture_3.jpeg)

![](_page_21_Picture_0.jpeg)

Od teraz za ich pomocą zalogujesz się szybko i wygodnie do aplikacji.

![](_page_21_Picture_2.jpeg)

## Aktywowałeś logowanie odciskiem palca, skanem twarzy i tęczówki oka.

## Udało się – super.

![](_page_21_Picture_5.jpeg)

ок

![](_page_21_Picture_7.jpeg)

![](_page_22_Picture_0.jpeg)

Od teraz za ich pomocą zalogujesz się szybko i wygodnie do aplikacji.

![](_page_22_Picture_2.jpeg)

## Aktywowałeś logowanie odciskiem palca, skanem twarzy i tęczówki oka.

## Udało się – super.

![](_page_22_Picture_5.jpeg)

![](_page_22_Picture_6.jpeg)

ок

![](_page_22_Picture_8.jpeg)

![](_page_23_Picture_0.jpeg)

![](_page_23_Picture_2.jpeg)

## Dopiero teraz mogę to włączyć. Ok, chociaż to nieco zaskakujące.

![](_page_23_Picture_7.jpeg)

![](_page_23_Picture_8.jpeg)

![](_page_24_Figure_0.jpeg)

|              | • •               |
|--------------|-------------------|
| • • •        | + 💷 🤉 اللہ 🎯 \$   |
| w mBan       | ku                |
|              |                   |
|              |                   |
|              |                   |
|              |                   |
| PIN, aby się | zalogować         |
|              |                   |
|              |                   |
| <b>2</b> ABC | 3 DEF             |
| <b>5</b> JKL | 6 мно             |
| <b>8</b> TUV | 9 <sub>wxyz</sub> |
|              |                   |

#### Logujesz się do mBanku

Dotknij czujnika odcisku palca

Teraz po włączeniu apki uruchamia się od razu panel autoryzacji odciskiem palca. Fajnie.

![](_page_24_Picture_7.jpeg)

![](_page_24_Picture_8.jpeg)

![](_page_25_Figure_0.jpeg)

Ale mogę też anulować logowanie biometrią. – •

|              | • •               |
|--------------|-------------------|
| • • •        | + 💷 🤉 اللہ 🎯 \$   |
| w mBan       | ku                |
|              |                   |
|              |                   |
|              |                   |
|              |                   |
| PIN, aby się | zalogować         |
|              |                   |
|              |                   |
| <b>2</b> ABC | 3 DEF             |
| <b>5</b> JKL | 6 мно             |
| <b>8</b> TUV | 9 <sub>wxyz</sub> |
|              |                   |

#### Logujesz się do mBanku

Dotknij czujnika odcisku palca

Teraz po włączeniu apki uruchamia się od razu panel autoryzacji odciskiem palca. Fajnie.

![](_page_25_Picture_8.jpeg)

![](_page_25_Picture_9.jpeg)

![](_page_26_Figure_0.jpeg)

Wracamy na standardowy ekran logowania, ale teraz z dodatkową opcją – logowania biometrią

![](_page_26_Picture_2.jpeg)

![](_page_26_Picture_3.jpeg)

![](_page_27_Figure_0.jpeg)

![](_page_27_Picture_1.jpeg)

Wracamy na standardowy ekran logowania, ale teraz z dodatkową opcją – logowania biometrią

![](_page_27_Picture_3.jpeg)

# Dostęp do stanu konta bez logowania

![](_page_28_Picture_1.jpeg)

![](_page_29_Figure_0.jpeg)

Fajnie. Jest informacja, że można zobaczyć coś więcej. Sprawdźmy zatem w Ustawieniach

![](_page_29_Picture_2.jpeg)

![](_page_29_Picture_3.jpeg)

![](_page_30_Picture_0.jpeg)

|                        | • •             |
|------------------------|-----------------|
| m                      | * 🞯 .111 奈 94 + |
| vienia                 |                 |
| zed zalogowa           | aniem           |
| e środki               |                 |
| rty Kredytow           | ej              |
| Usługi                 |                 |
| omienia                |                 |
| nia BLIK               |                 |
| LIK<br>a telefon, Proś | ba o przelew    |
| i telefonem            |                 |
| o do mOkazji           |                 |
| vydatków               |                 |
|                        |                 |
| ko WOŚP                |                 |
| Bezpieczeńs            | two             |
| 1.500                  | /               |

## Na samej górze. Super.

## softax

![](_page_30_Picture_4.jpeg)

![](_page_31_Picture_0.jpeg)

### Hmm, co to znaczy?

## softax

![](_page_31_Picture_3.jpeg)

![](_page_32_Picture_0.jpeg)

Mogę wybrać produkty własne lub pełnomocnictwa, ale nadal nie mogę wybrać konkretnego rachunku. Dziwne.

![](_page_32_Picture_2.jpeg)

![](_page_32_Picture_3.jpeg)

![](_page_33_Picture_0.jpeg)

Po sprawdzeniu widzę, że jest brany pierwszy zrachunków, albo w ramach produktów własnych, albo w ramach pełnomocnictw. Nie jest to idealne rozwiązanie.

Mogę wybrać produkty własne lub pełnomocnictwa, ale nadal nie mogę wybrać konkretnego rachunku. Dziwne.

![](_page_33_Picture_3.jpeg)

![](_page_33_Picture_4.jpeg)

![](_page_34_Picture_0.jpeg)

## Co tutaj robi opcja Blik? I mapa? Nieklikalne?

![](_page_34_Picture_2.jpeg)

![](_page_34_Picture_3.jpeg)

![](_page_35_Picture_0.jpeg)

![](_page_35_Picture_1.jpeg)

## Co tutaj robi opcja Blik? I mapa? Nieklikalne?

![](_page_35_Picture_3.jpeg)

![](_page_35_Picture_4.jpeg)

![](_page_36_Picture_0.jpeg)

Można domyślić się, że to podgląd tego, jak na ekranie przed zalogowaniem będzie to wyglądać. Fajnie, że taka opcja jest. Szkoda, że nie jest odpowiednio opisana.

## Co tutaj robi opcja Blik? I mapa? Nieklikalne?

![](_page_36_Picture_3.jpeg)

![](_page_36_Picture_4.jpeg)

![](_page_37_Picture_0.jpeg)

### Ok. Opcja procentowa. Tę wybierzemy.

![](_page_37_Picture_2.jpeg)

![](_page_37_Picture_3.jpeg)

![](_page_38_Picture_0.jpeg)

Wybierz kartę, dla wykorzystany ora Limit tej karty będ zalogowaniem.

Wybrana karta:

VISA CLASSIC

Chcę widzieć limi zalogowaniem

|                                                     | •                                                    |         |  |
|-----------------------------------------------------|------------------------------------------------------|---------|--|
| a 🚥 🕂                                               | ې اللہ 😋 ≰                                           | R. 97 + |  |
| karty kre                                           | edytowej                                             |         |  |
| a której będzie<br>az pozostały li<br>dziesz mógł w | esz widział<br>mit na pulpicie.<br>vidzieć też przed |         |  |
| CREDIT                                              |                                                      |         |  |
| it karty kredyto                                    | owej przed                                           |         |  |
|                                                     |                                                      |         |  |

To samo dla karty kredytowej.

Chyba można wybrać kartę (inaczej niż rachunek), ja mam tylko jedną.

![](_page_38_Picture_8.jpeg)

![](_page_38_Picture_9.jpeg)

![](_page_39_Picture_0.jpeg)

zalogowaniem.

Wybrana karta:

zalogowaniem

![](_page_39_Picture_5.jpeg)

Też wybierzemy procentowo. Już nie określamy, jaka kwota to 100%, to po prostu procent dostępnego limitu kartowego. Ok., ale mogłaby być jakaś informacja o tym.

To samo dla karty kredytowej.

Chyba można wybrać kartę (inaczej niż rachunek), ja mam tylko jedną.

![](_page_39_Picture_10.jpeg)

![](_page_40_Picture_0.jpeg)

![](_page_40_Picture_2.jpeg)

![](_page_40_Picture_3.jpeg)

![](_page_41_Picture_0.jpeg)

![](_page_41_Picture_1.jpeg)

![](_page_41_Picture_3.jpeg)

![](_page_41_Picture_4.jpeg)

![](_page_42_Picture_0.jpeg)

## Ale domyślnie jej nie widać – zasłania ją panel logowania biometrią:

![](_page_42_Picture_2.jpeg)

![](_page_42_Picture_4.jpeg)

![](_page_42_Picture_5.jpeg)

![](_page_43_Picture_0.jpeg)

## Ale domyślnie jej nie widać – zasłania ją panel logowania biometrią:

![](_page_43_Picture_2.jpeg)

![](_page_43_Picture_4.jpeg)

![](_page_43_Picture_5.jpeg)

# Podsumowanie

![](_page_44_Picture_1.jpeg)

![](_page_44_Picture_2.jpeg)

![](_page_45_Picture_0.jpeg)

Ogólnie logowanie okazuje się bardzo wygodne.

Można skonfigurować by od razu pojawiał się panel logowania biometrią.

Stan konta prezentowany jest od razu, ale panel biometrii zasłania te dane (o ile uruchamia się automatycznie)

![](_page_45_Picture_4.jpeg)